# **OptiLink**<sup>TM</sup>

# **INSTRUCȚIUNI DE INSTALARE**

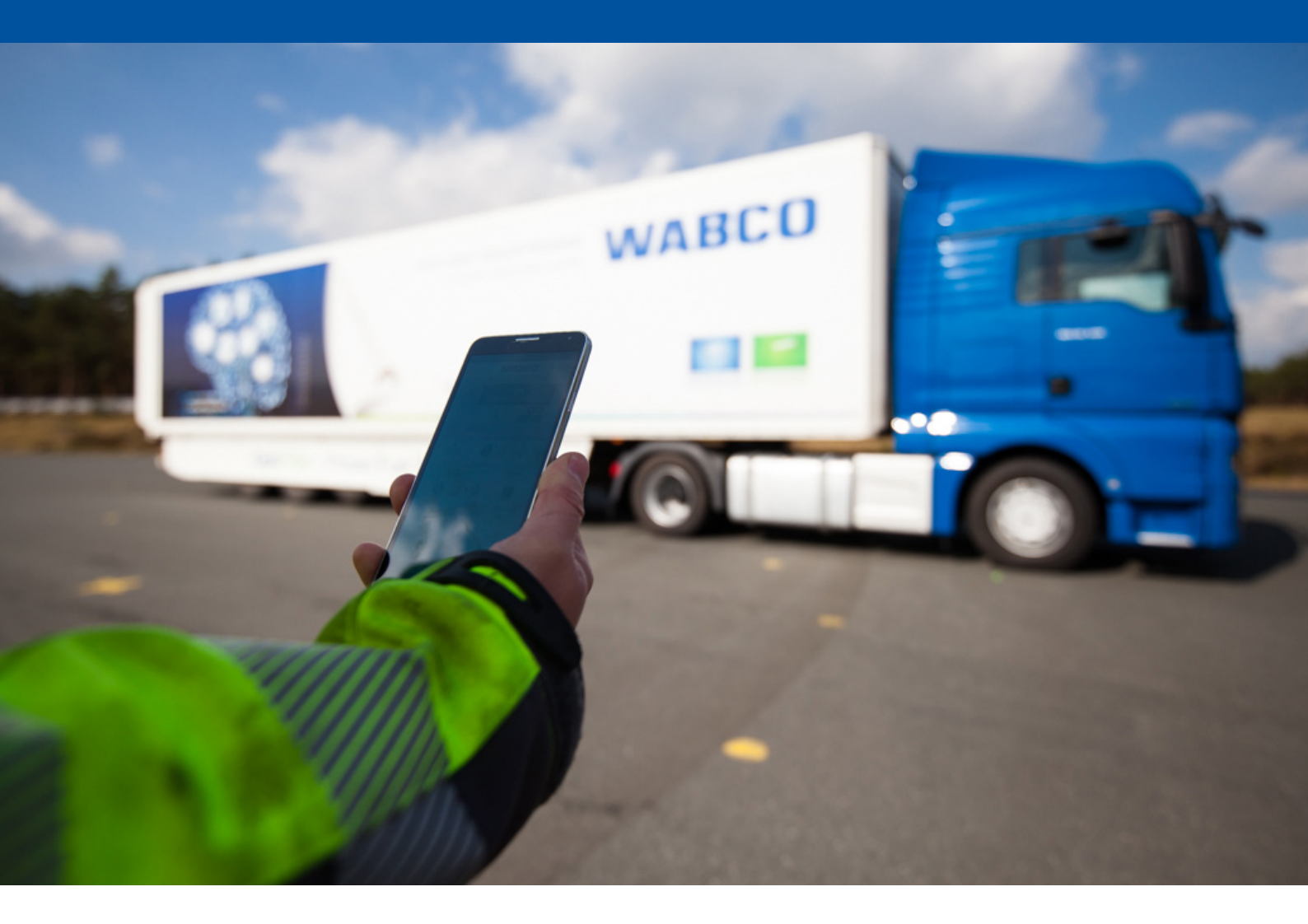

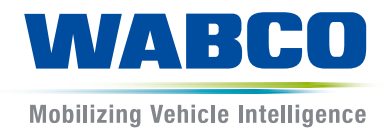

### **Document original:** Versiunea în limba germană este documentul original.

**Traducerea documentului original:** Toate versiunile de limbă care nu sunt în limba germană reprezintă traduceri ale documentului original.

Ediția 3, versiunea 2 (11.2019) Nr. document: 815 110 226 3 (ro)

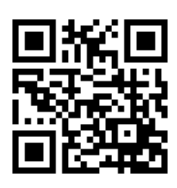

Ediția actualizată poate fi găsită la: <u>http://www.wabco.info/i/1050</u>

# Cuprins

# Cuprins

| 2       Simboluri utilizate         3       Indicații de siguranță         4       Informații cu privire la document         4.1       Grupul țintă al documentului         5       Regiuni aprobate         6       Descrierea funcționării         7       Instalare         7.1       Indicații de siguranță         7.2       Date tehnice         7.3       Instalare         7.4       Conexiuni electrice         7.4.1       Indicații de siguranță         7.5       Posibilități de cablare         8       Darea în folosință         8.1       Hardware de diagnoză         8.2.1       Comandare și descărcare         8.2.2       Instruire         8.2.3       Parametrizare         8.2.4       Descrierea configurației OptiLink         8.3       Software aplicație         8.4       Verificarea dării în folosință corespunzătoare         9       Probleme și măsuri de remediere | l | Abrevieri4                        |                 |                                         |    |  |  |  |
|----------------------------------------------------------------------------------------------------|---|-----------------------------------|-----------------|-----------------------------------------|----|--|--|--|
| <ul> <li>Indicații de siguranță</li> <li>Informații cu privire la document</li> <li>4.1 Grupul țintă al documentului</li> <li>Regiuni aprobate</li> <li>Descrierea funcționării</li> <li>7 Instalare</li> <li>7.1 Indicații de siguranță</li> <li>7.2 Date tehnice</li> <li>7.3 Instalare</li> <li>7.4 Conexiuni electrice</li> <li>7.4.1 Indicații de siguranță</li> <li>7.5 Posibilități de cablare</li> <li>8 Darea în folosință</li> <li>8.1 Hardware de diagnoză</li> <li>8.2 Software de diagnoză</li> <li>8.2.1 Comandare şi descărcare</li> <li>8.2.3 Parametrizare</li> <li>8.2.4 Descrierea configurației OptiLink</li> <li>8.3 Software aplicație</li> <li>8.4 Verificarea dării în folosință corespunzătoare</li> <li>9 Probleme şi măsuri de remediere.</li> </ul>                                                                                                    | 2 | Simboluri utilizate               |                 |                                         |    |  |  |  |
| <ul> <li>Informații cu privire la document</li></ul>                                                                                                    | 3 | Indicații de siguranță            |                 |                                         |    |  |  |  |
| <ul> <li>4.1 Grupul ţintă al documentului</li> <li>Regiuni aprobate</li></ul>                                                                                                    | ŀ | Informatii cu privire la document |                 |                                         |    |  |  |  |
| <ul> <li>5 Regiuni aprobate</li></ul>                                                                                                    |   | 4.1                               | Grupul          | l țintă al documentului                 | 7  |  |  |  |
| <ul> <li>6 Descrierea funcționării</li> <li>7 Instalare</li> <li>7.1 Indicații de siguranță</li> <li>7.2 Date tehnice</li> <li>7.3 Instalare</li> <li>7.4 Conexiuni electrice</li> <li>7.4.1 Indicații de siguranță</li> <li>7.5 Posibilități de cablare</li> <li>8 Darea în folosință</li> <li>8.1 Hardware de diagnoză</li> <li>8.2 Software de diagnoză</li> <li>8.2.1 Comandare și descărcare</li> <li>8.2.2 Instruire</li> <li>8.2.3 Parametrizare</li> <li>8.2.4 Descrierea configurației OptiLink</li> <li>8.3 Software aplicație</li> <li>8.4 Verificarea dării în folosință corespunzătoare</li> <li>9 Probleme și măsuri de remediere</li> </ul>                                                                                                    | 5 | Regi                              | uni apro        | bate                                    |    |  |  |  |
| <ul> <li>7 Instalare</li></ul>                                                                                                    | 5 | Desc                              | rierea fu       | uncționării                             | 9  |  |  |  |
| <ul> <li>7.1 Indicații de siguranță</li> <li>7.2 Date tehnice</li></ul>                                                                                                    | , | Insta                             | lare            |                                         |    |  |  |  |
| <ul> <li>7.2 Date tehnice</li></ul>                                                                                                    |   | 7.1                               | Indicaț         | ii de siguranță                         |    |  |  |  |
| <ul> <li>7.3 Instalare</li></ul>                                                                                                    |   | 7.2                               | .2 Date tehnice |                                         |    |  |  |  |
| <ul> <li>7.4 Conexiuni electrice</li></ul>                                                                                                    |   | 7.3                               | 7.3 Instalare   |                                         |    |  |  |  |
| <ul> <li>7.4.1 Indicații de siguranță</li> <li>7.5 Posibilități de cablare</li> <li>8 Darea în folosință</li> <li>8.1 Hardware de diagnoză</li> <li>8.2 Software de diagnoză</li> <li>8.2.1 Comandare și descărcare</li> <li>8.2.2 Instruire</li> <li>8.2.3 Parametrizare</li> <li>8.2.4 Descrierea configurației OptiLink</li> <li>8.3 Software aplicație</li> <li>8.4 Verificarea dării în folosință corespunzătoare</li> <li>9 Probleme și măsuri de remediere</li> </ul>                                                                                                    |   | 7.4                               | Conexi          | iuni electrice                          |    |  |  |  |
| <ul> <li>7.5 Posibilități de cablare</li></ul>                                                                                                    |   |                                   | 7.4.1           | Indicații de siguranță                  |    |  |  |  |
| <ul> <li>8 Darea în folosință</li> <li>8.1 Hardware de diagnoză</li> <li>8.2 Software de diagnoză</li> <li>8.2.1 Comandare și descărcare</li> <li>8.2.2 Instruire</li> <li>8.2.3 Parametrizare</li> <li>8.2.4 Descrierea configurației OptiLink</li> <li>8.3 Software aplicație</li> <li>8.4 Verificarea dării în folosință corespunzătoare</li> <li>9 Probleme și măsuri de remediere</li> </ul>                                                                                                    |   | 7.5                               | Posibil         | lități de cablare                       |    |  |  |  |
| <ul> <li>8.1 Hardware de diagnoză</li></ul>                                                                                                    | 3 | Dare                              | a în folo       | sință                                   |    |  |  |  |
| <ul> <li>8.2 Software de diagnoză</li></ul>                                                                                                    |   | 8.1                               | Hardwa          |                                         |    |  |  |  |
| <ul> <li>8.2.1 Comandare și descărcare</li></ul>                                                                                                    |   | 8.2                               | Softwa          | are de diagnoză                         | 21 |  |  |  |
| <ul> <li>8.2.2 Instruire</li> <li>8.2.3 Parametrizare</li> <li>8.2.4 Descrierea configurației OptiLink</li> <li>8.3 Software aplicație</li> <li>8.4 Verificarea dării în folosință corespunzătoare</li> <li>9 Probleme și măsuri de remediere</li> <li>10 Filiple WARCO</li> </ul>                                                                                                    |   |                                   | 8.2.1           | Comandare și descărcare                 |    |  |  |  |
| <ul> <li>8.2.3 Parametrizare</li></ul>                                                                                                    |   |                                   | 8.2.2           | Instruire                               |    |  |  |  |
| <ul> <li>8.2.4 Descrierea configurației OptiLink</li> <li>8.3 Software aplicație</li> <li>8.4 Verificarea dării în folosință corespunzătoare</li></ul>                                                                                                    |   |                                   | 8.2.3           | Parametrizare                           |    |  |  |  |
| <ul> <li>8.3 Software aplicație</li> <li>8.4 Verificarea dării în folosință corespunzătoare</li></ul>                                                                                                    |   |                                   | 8.2.4           | Descrierea configurației OptiLink       |    |  |  |  |
| <ul> <li>8.4 Verificarea dării în folosință corespunzătoare</li> <li>9 Probleme și măsuri de remediere</li></ul>                                                                                                    |   | 8.3                               | Softwa          | are aplicație                           |    |  |  |  |
| 9 Probleme și măsuri de remediere                                                                                                    |   | 8.4                               | Verifica        | area dării în folosință corespunzătoare |    |  |  |  |
|                                                                                                    | ) | Prob                              | leme și i       | măsuri de remediere                     |    |  |  |  |
|                                                                                                    | 0 | Filial                            | e WABC          | :0                                      |    |  |  |  |

# 1 Abrevieri

| Abreviere | Semnificație                                                                                       |
|-----------|----------------------------------------------------------------------------------------------------|
| ECAS      | (engl. Electronically Controlled Air Suspension); Suspensie pneumatică controlată electronic       |
| ECU       | (engl. Electronic Control Unit); Aparat electronic de comandă                                      |
| eTASC     | (engl. electronic Trailer Air Suspension Control); Ventil cu sertar rotitor cu funcție RTR și ECAS |
| GIO       | (engl. Generic Input/Output); Intrare/ieșire programabilă                                          |
| TEBS      | (engl. Electronic Braking System for Trailers); Sistem electronic de frânare pentru remorci        |
| Wi-Fi     | (engl. Wireless Fidelity); Fidelitatea fără fir                                                    |
| WLAN      | (engl. Wireless Local Area Network); Rețea locală fără fir                                         |

# 2 Simboluri utilizate

# NOTĂ

Cuvântul de avertizare desemnează un pericol care, atunci când nu este evitat, poate avea ca urmare apariția daunelor materiale.

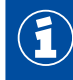

Informații importante, indicații și/sau recomandări

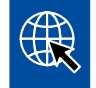

Referință pentru informații de pe Internet

Text descriptiv

- Etapă de acțiune
- 1. Etapa de acțiune 1 (în ordine crescătoare)
- 2. Etapa de acțiune 2 (în ordine crescătoare)
  - ⇒ Rezultatul unei acțiuni
- Afişare
  - Afişare

# 3 Indicații de siguranță

### Condiții preliminare și măsuri de siguranță

- Respectați obligatoriu instrucțiunile date de producătorul autovehiculului.
- Urmați normele de evitare a accidentelor din unitate și prevederile regionale și naționale.
- Urmați toate avertismentele, indicațiile și instrucțiunile cuprinse în acest document, pentru a evita daune personale și materiale.
- Urmaţi prevederile regionale şi naţionale pentru circulaţia rutieră.
- Utilizați, dacă este necesar un echipament de protecție (încălțăminte de siguranță, ochelari de protecție, protecție respiratorie, protecție auditivă etc.).
- Lucrările la autovehicul pot fi efectuate numai de personal calificat și instruit.
- Asigurați un loc de muncă uscat, precum și suficient de iluminat și aerisit.

### Activități conform destinației

- Efectuați setările (de ex. reglarea volumului de la dispozitivul mobil) înainte de pornirea în cursă.
   Din motive de siguranță, în timpul deplasării, OptiLink nu primește parțial nicio comandă.
- Asigurați-vă că dispozitivul final mobil este fixat sau așezat în mod sigur în timpul deplasării.
   În plus, asigurați-vă de următoarele:
  - Asigurați-vă că vizibilitatea asupra traficului nu este influențată.
  - Asigurați-vă că funcționalitatea elementelor de comandă nu este limitată.
- Au voie să utilizeze aplicația OptiLink doar persoane instruite, care au cunoștințe despre funcțiile configurate ale vehiculului. Prin mișcarea autovehiculului, la utilizarea neconformă, pot fi rănite, printre altele, persoane sau pot fi deteriorate obiecte care se află în apropiere.
- Utilizați funcțiile autovehiculului doar atunci când aveți vizibilitate deplină asupra autovehiculelor și persoanelor sau a obiectelor aflate în apropiere. Asigurați-vă de faptul că nu sunt puse în pericol persoane prin deplasarea autovehiculului.
- Înainte de a le înmâna dispozitivele mobile, instruiți persoanele cu privire la operare.
- Deconectați dispozitivele mobile în localitățile în care utilizarea acestora este interzisă.

Cu aplicația OptiLink pot fi comandate funcțiile autovehiculului care la utilizarea incorectă sau neintenționată pot cauza accidente și vătămarea terților:

- Fiți atent și, dacă este cazul, luați măsuri de siguranță dacă utilizați funcții ale autovehiculului.
- În timp ce aplicația OptiLink este activă, nu lăsați dispozitivul mobil nesupravegheat.
- În timp ce aplicația OptiLink este activă, nu introduceți dispozitivul mobil în buzunar, deoarece, astfel, funcțiile autovehiculului pot fi șterse neintenționat. Închideți aplicația OptiLink dacă nu o utilizați sau reveniți cel puțin la meniul de instrumente al aplicației OptiLink.

### Activități neconforme destinației

 În timp ce conduceți, nu utilizați dispozitivul mobil (Smartphone). De fiecare dată când sunteți la volan, acordați o atenție deplină conducerii. Apelarea sau utilizarea aplicației OptiLink la volan vă poate distrage atenția și poate duce la accidente, inclusiv dacă este utilizată cu modul "mâini libere".

# 4 Informații cu privire la document

# 4.1 Grupul țintă al documentului

Acest document se adresează producătorilor autovehiculelor și angajaților instruiți și calificați ai atelierului.

# 5 Regiuni aprobate

Condițiile pentru funcționarea stațiilor de emisie a semnalului WLAN sunt reglementate diferit în funcție de regiune.

Dacă este necesar, anumite canale nu pot fi utilizate sau acționarea este strict interzisă.

Vă rugăm informați-vă pentru fiecare regiune dacă, la momentul funcționării, utilizarea este permisă, sau contactați direct partenerul dumneavoastră autorizat WABCO.

Aici se găsește o listă a regiunilor în care utilizarea unității electronice de comandă (ECU) OptiLink este permisă de la 01.09.2019:

| Albania               | Germania                  | Muntenegru    |  |
|-----------------------|---------------------------|---------------|--|
| Australia             | Grecia                    | Norvegia      |  |
| Austria               | Groenlanda                | Noua Zeelandă |  |
| Belgia                | Guernsey                  | Olanda        |  |
| Bosnia și Herțegovina | Insula Man                | Polonia       |  |
| Bulgaria              | Insulele Baleare          | Portugalia    |  |
| Cehia                 | Insulele Feroe            | Regatul Unit  |  |
| Ceuta                 | Irlanda Republica Slovacă |               |  |
| Cipru                 | Islanda                   | România       |  |
| Coreea de Sud         | Italia                    | Rusia         |  |
| Croația               | Japonia                   | San Marino    |  |
| Danemarca             | Jersey                    | Slovenia      |  |
| Elveția               | Letonia                   | Spania        |  |
| Estonia               | Liechtenstein             | Suedia        |  |
| Finlanda              | Lituania Turcia           |               |  |
| Franța                | Luxemburg Ungaria         |               |  |
| Georgia               | Malta Vatican             |               |  |

# 6 Descrierea funcționării

Aplicația OptiLink permite monitorizarea și controlul unei remorci.

Unitatea electronică de comandă (ECU) OptiLink și dispozitivul mobil comunică prin WLAN. În plus, pentru controlul remorcii este necesară o autentificare (Împerechere). Prin autentificare (Împerechere) este asigurat faptul că sunt trimise comenzi de control doar către remorca "proprie".

În cazul în care există conexiune WLAN, aplicația OptiLink accesează și afișează informații actuale despre remorcă. Pentru aceasta, remorca trebuie să fie alimentată cu energie electrică. În plus, contactul vehiculului trăgător trebuie cuplat sau sistemul WABCO Trailer EBS trebuie să se afle în modul standby.

De asemenea, posibilitatea de realizare a funcțiilor remorcii care sunt comandate prin aplicația OptiLink depinde, în principiu, de echipamentul remorcii – de exemplu, înălțimea șasiului poate fi comandată doar dacă remorca dispune de OptiLevel (ECAS sau eTASC). Aplicația OptiLink afișează doar funcțiile disponibile la remorca curentă.

Calitatea conexiunii dintre aplicația OptiLink și remorcă depinde de distanța dintre unitatea electronică de comandă (ECU) OptiLink de la remorcă și locația utilizatorului cu dispozitivul mobil.

Obstacolele care se află între utilizator și unitatea electronică de comandă (ECU) OptiLink pot reduce considerabil distanța posibilă, de ex. pereții din cabina șoferului.

În plus, și calitatea trimiterii și recepționării dispozitivului mobil joacă un rol important.

În cazul întreruperii conexiunii, utilizatorul trebuie să se apropie de autovehicul pentru ca starea conexiunii să fie restabilită.

### 7.1 Indicații de siguranță

### Evitați încărcările electrostatice și descărcările necontrolate (ESD)

- Împiedicați diferențele de potențial dintre componente (de. ex. axe) și cadrul autovehiculului (șasiu).
  - Asigurati-vă că rezistenta între piesele metalice ale componentelor pentru sasiul autovehiculului este mai mică de 10 Ohmi.
  - Conectați electric părțile mobile sau izolate ale autovehiculului, cum ar fi axele, cu cadrul.
- Împiedicați diferențele de potențial dintre vehiculul trăgător si remorcă.
  - Asigurați-vă că și fără legătura prin cablu dintre piesele metalice ale vehiculului trăgător și remorca cuplată se realizează o legătură conductibilă electric prin cuplaj (pivot, placă de remorcare, gheară cu bolț).
- Pentru fixarea unitătilor electronice de comandă (ECU) de cadrul autovehiculului, utilizati îmbinările filetate conductibile electric.
- Fixati cablurile pe cât posibil în cavităti metalice (de. ex. în cadrul suporturilor în formă de U) sau în spatele măstilor de protectie metalice sau împământate, pentru a reduce influentele câmpurilor electromagnetice.
- Evitați utilizarea materialelor plastice, dacă pot rezulta prin aceasta încărcări electrostatice.
- În timpul vopsirii electrostatice, conectați cablul de masă al conexiunii cu ștecher ISO 7638 (pin 4) cu masa de vopsea (șasiu vehicul).
- Deconectați bateria, dacă este montată în autovehicul.
- Deconectați conexiunile cablurilor de la dispozitive și componente și protejați conectorii și conexiunile împotriva murdăriei si umezelii.
- La sudare legați întotdeauna electrodul de masă direct cu metalul de lângă locul de sudură pentru a preveni influența câmpurilor magnetice și scurgerile de curent prin cablu sau componente.
- Asigurati o bună conductivitate electrică prin îndepărtarea vopselei sau ruginii.
- În timpul sudurii, nu expuneți aparatele și cablurile la influența căldurii.

Datorită optimizării proceselor de producție la producătorii de remorci, în remorcă au fost montate mai multe module de suport prefabricate. Pe această traversă transversală sunt fixate modulatorul, precum și alte posibile supape. Deseori, aceste module de suport sunt vopsite, astfel încât la montarea în șasiul autovehiculului trebuie restabilit contactul electric între șasiu și modulul suport.

Fixați modulul portant cu îmbinările filetate conductibile electric prin șuruburi cu auto-tăiere cu suprafață conductibilă la șasiul autovehiculului.

Rezistența dintre modulul portant și șasiu trebuie să fie < 10 Ohm.

# 7.2 Date tehnice

montată

# Unitatea electronică de comandă (ECU) OptiLink Image: State of Colspan="2">Image: State of Colspan="2">Image: State of Colspan="2" State of Colspan="2" State of Co

| Pin | Funcție                                               |
|-----|-------------------------------------------------------|
| 1   | CAN Low                                               |
| 2   | CAN High                                              |
| 3   | Rezervat                                              |
| 4   | Rezervat                                              |
| 5   | Rezervat                                              |
| 6   | Alimentare alternativă (8 până la 32 VDC, clema 15)   |
| 7   | Tensiunea de funcționare (8 până la 32 VDC, clema 30) |
| 8   | Masă autovehicul (GND)                                |

 $(\mathbf{1})$ 

### 7.3 Instalare

La instalarea OptiLink, WABCO recomandă să se integreze în plus cel puţin un element de operare auxiliar (de exemplu, SmartBoard), pentru a putea opera în continuare autovehiculul în cazul unei calităţi slabe a conexiunii sau pierderii telefonului.

La utilizarea funcției TailGUARD, trebuie să fie montate lămpile de gabarit (sau lămpile suplimentare) la remorcă sau unitatea de afişare și operare Trailer Remote Control în vehiculul trăgător.

### Zone de instalare

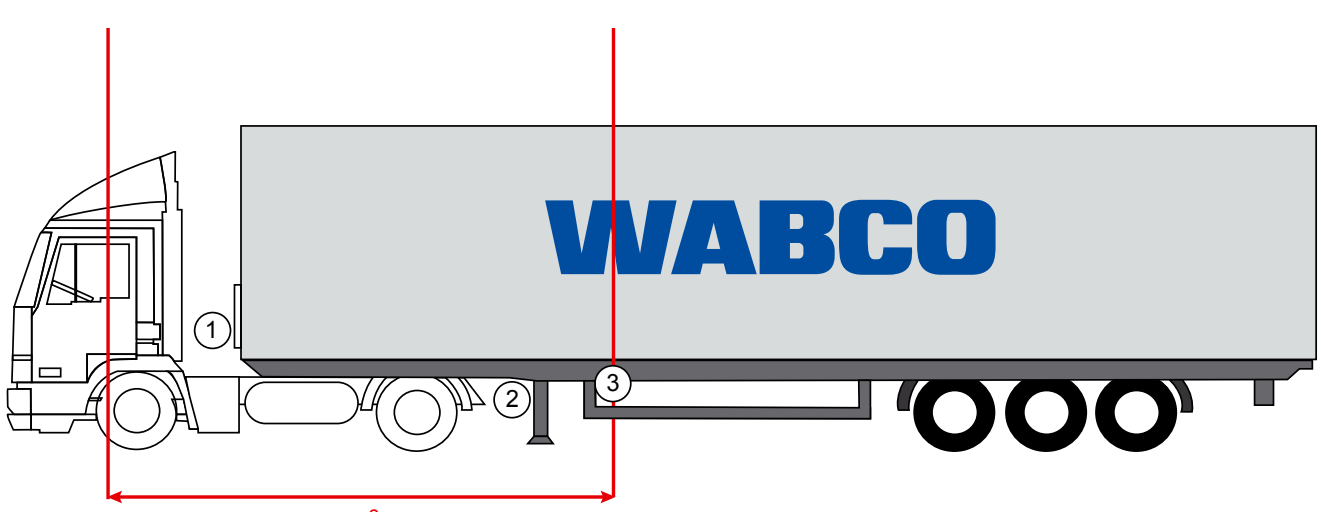

max. 6 m

Imagini exemplificative

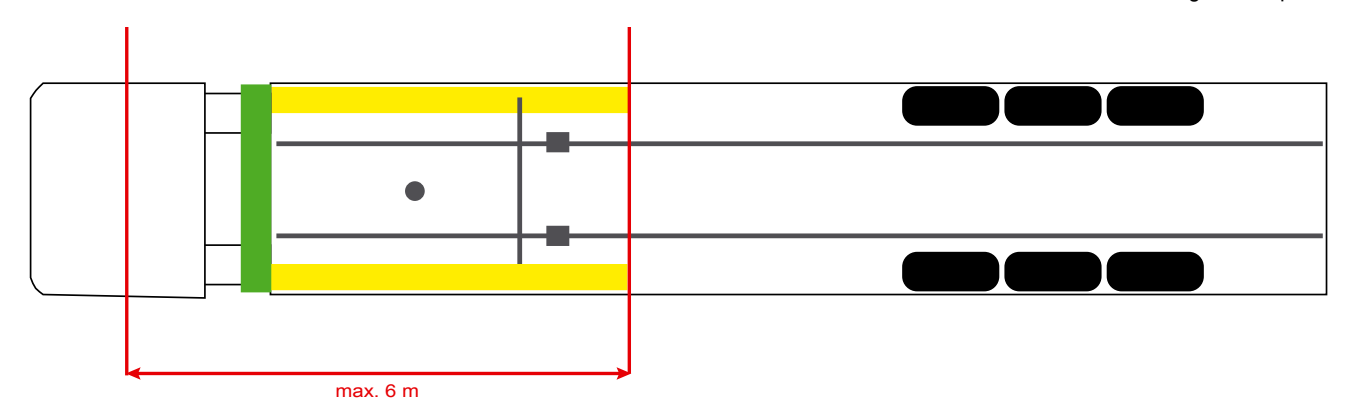

### Material

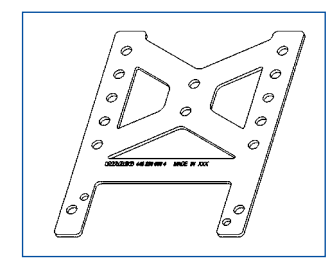

Pentru a asigura o recepție îmbunătățită în spatele traversei transversale, utilizați cornierul de fixare (număr reper WABCO: 446 220 000 4).

În zonele din spatele cornierului de fixare trebuie să fie înlăturate pe cât posibil toate elementele metalice.

Pentru montare se recomandă șuruburile M8x30 până la M10x30 cu șaibe suport.

### Indicație de instalare

Pentru montarea corespunzătoare utilizați următoarele informații cu privire la dimensionare pentru marcarea celor trei găuri:

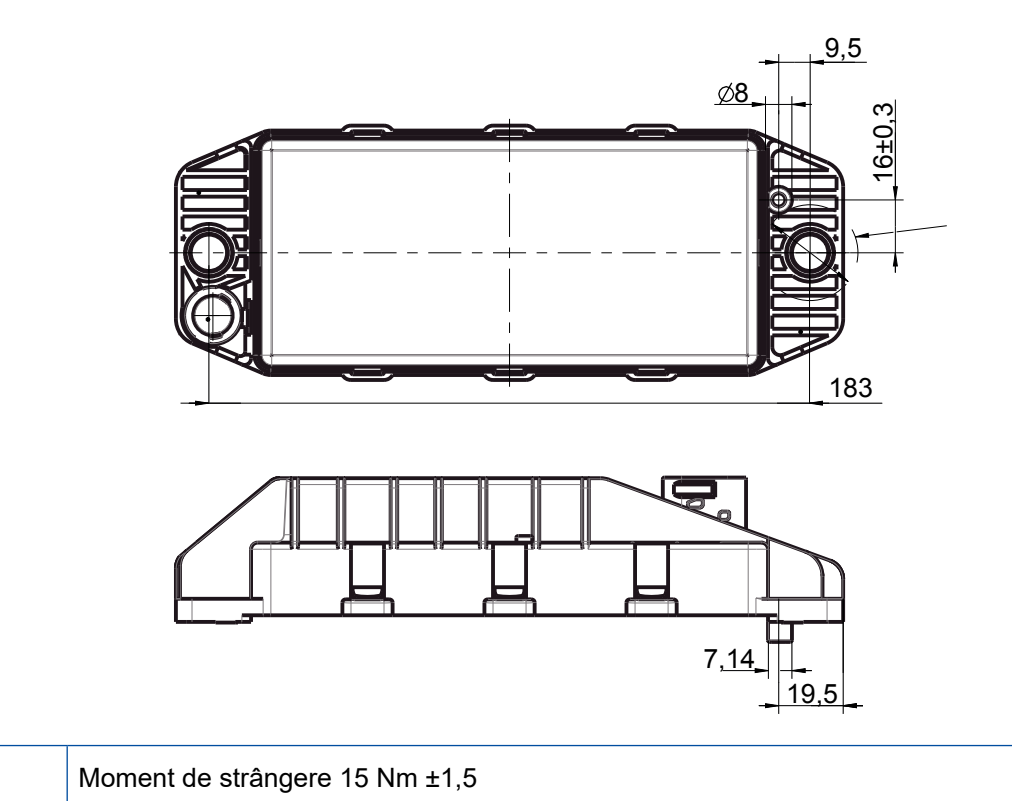

### Zonă recomandată de instalare

Ð

 $(\mathbf{f})$ 

(1)

WABCO recomandă instalarea unității electronice de comandă (ECU) la partea frontală a remorcii, pentru a garanta o recepție cât mai bună în cabina șoferului.

Partea frontală a remorcii (zona marcată cu verde): recepție mai bună în cabina șoferului și în jurul autovehiculului, în cazul unei eventuale calități slabe a conexiunii, direct în spatele remorcii. Unitatea electronică de comandă (ECU) poate fi montată, la alegere, vertical sau orizontal.

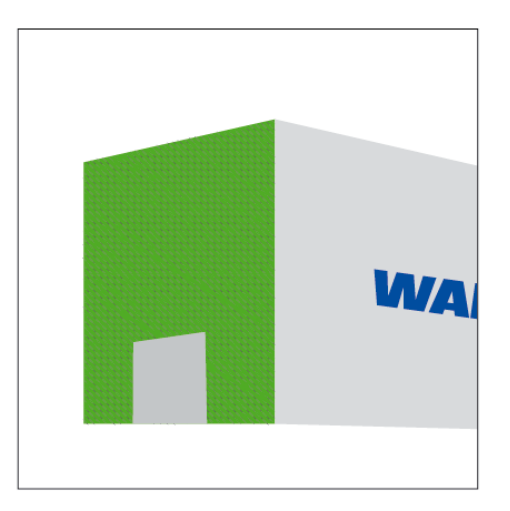

### Zone alternative de instalare

În cazul în care din motive constructive nu este posibilă montarea unității electronice de comandă (ECU) la partea frontală a remorcii, atunci o puteți instalata alternativ pe traversa transversală sau longitudinală.

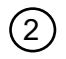

3

Traversă transversală, în fața reazemelor (în direcția cabinei șoferului), poziție de montare transversală, conector la stânga sau dreapta, la alegere

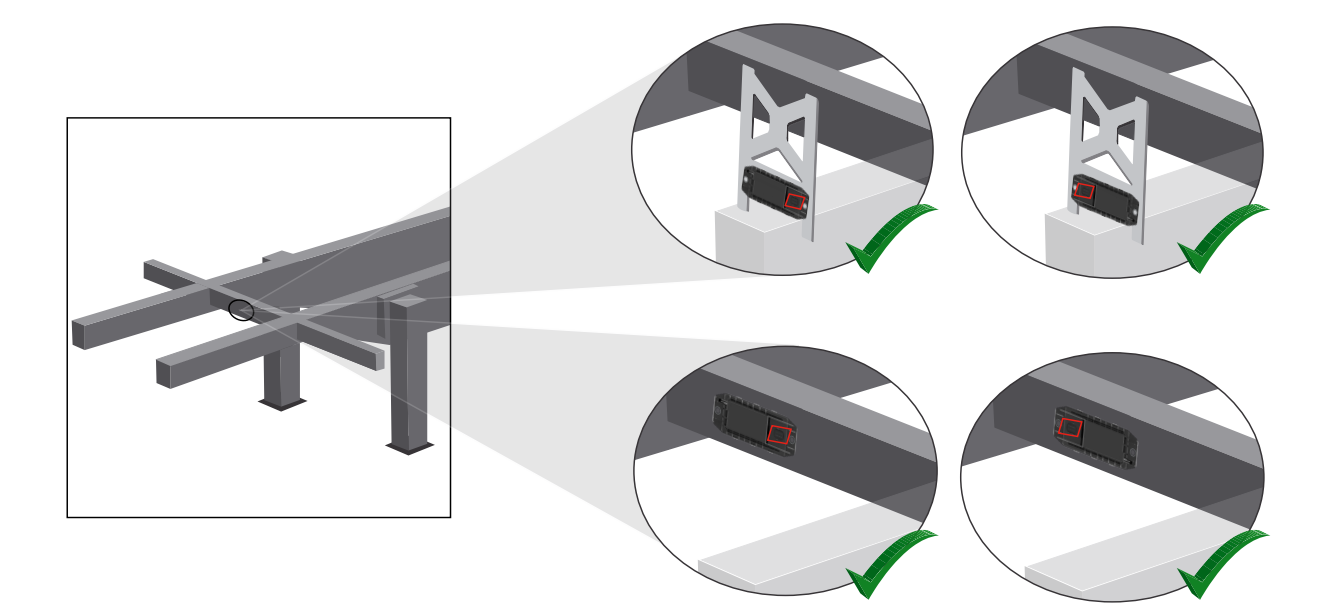

Traversă longitudinală, poziție de montare longitudinală, conector în direcția de deplasare, spre spate

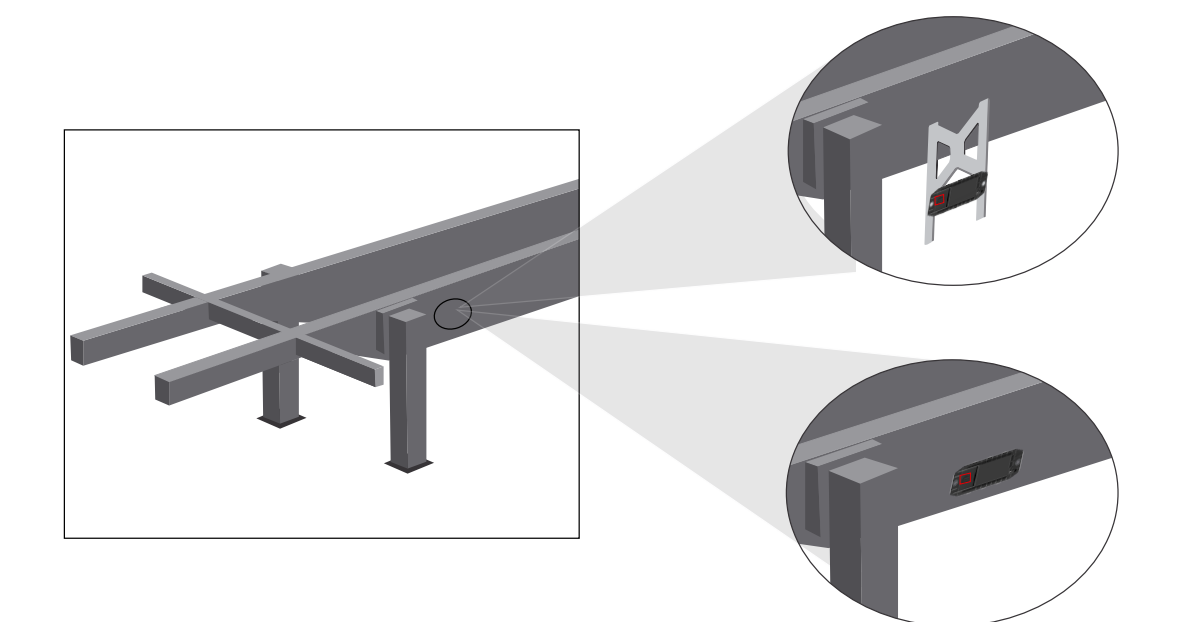

### Măsuri generale de optimizare în cazul unei recepții slabe

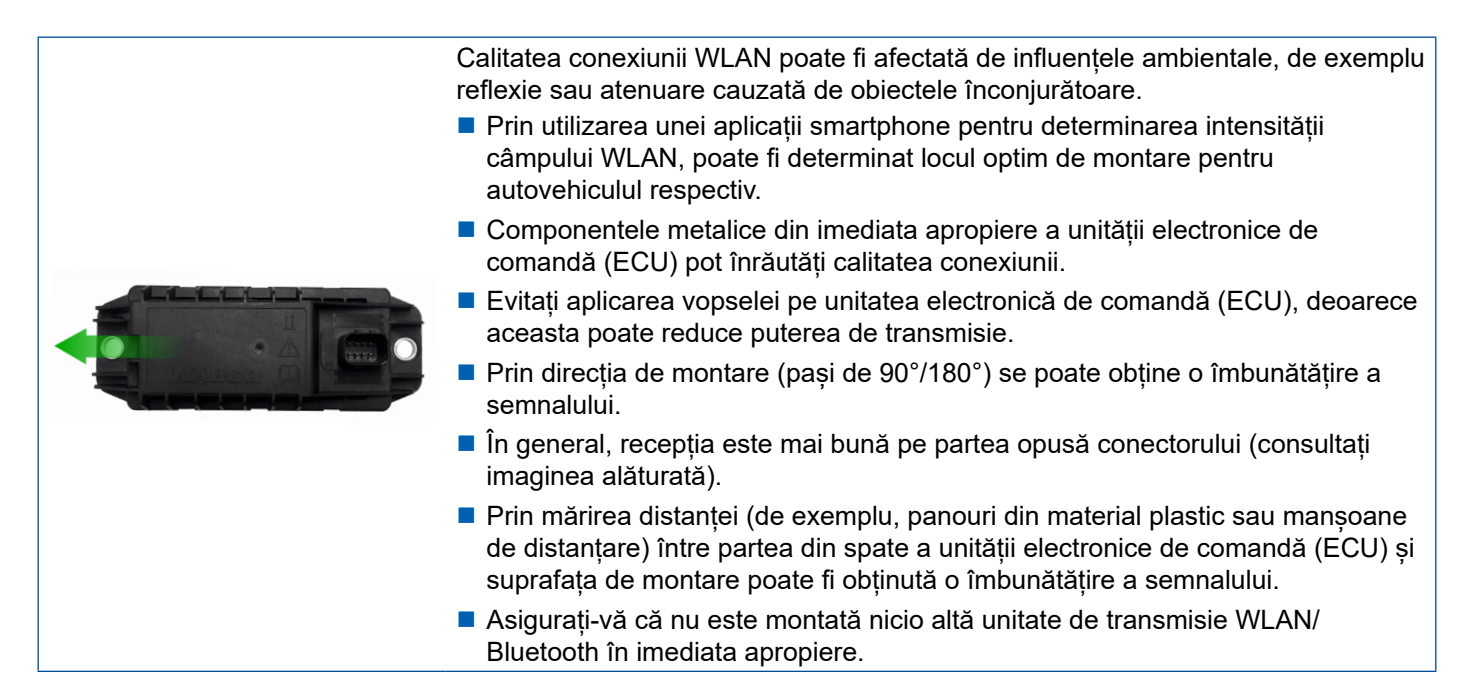

 Verificați puterea optimă de emisie WLAN a unității electronice de comandă (ECU) OptiLink montate din diferite poziții și de la diferite distanțe prin intermediul unui smartphone. Pentru aceasta, instalați pe smartphone o aplicație adecvată, precum Wi-fi Analyzer.

În cazul autovehiculelor cu geamuri din sticlă termică trebuie să se ia în calcul o calitate mai slabă a conexiunii cu unitatea electronică de comandă (ECU) OptiLink.

# 7.4 Conexiuni electrice

### 7.4.1 Indicații de siguranță

- Conectați cablul cu capetele deschise, în principiu, în cabina șoferului, astfel încât să nu poată pătrundă apă. În cazul în care nu este posibil acest lucru, utilizați o doză adecvată pentru conectarea cablului.
- Planificați locul de montare, astfel încât cablurile să nu fie îndoite.
- Fixați cablurile și conectorii, astfel încât asupra conexiunilor cu ștecher să nu acționeze tensiuni de întindere sau forțe transversale.
- Nu pozați niciodată cablurile peste muchii ascuțite sau în apropierea mediilor agresive (de ex. acizi).
- Pozați cablurile față de conexiuni, astfel încât apa să nu poată pătrunde în conectori.
- Fixați colierele de cablu, astfel încât cablurile să nu fie deteriorate.
- La utilizarea uneltelor, vă rugăm să respectați datele producătorului colierelor de cablu.
- Pozați cablurile lungi în bucle.
- Nu desfaceți niciodată unitatea electronică de comandă (ECU) fără să aveți aprobare pentru aceasta.
- Nu atingeți niciodată știfturile de contact.

# 7.5 Posibilități de cablare

Posibilitatea 1: Conectare la modulatorul TEBS E prin intermediul GIO5

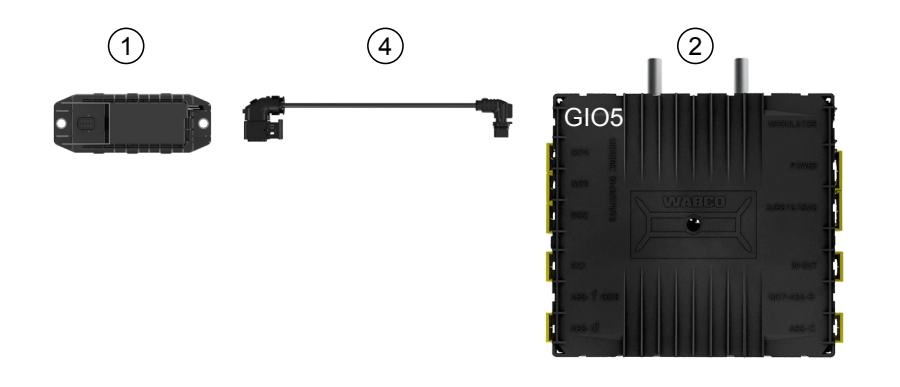

Posibilitatea 2: Conectare la modulatorul TEBS E prin intermediul SUBSISTEMULUI

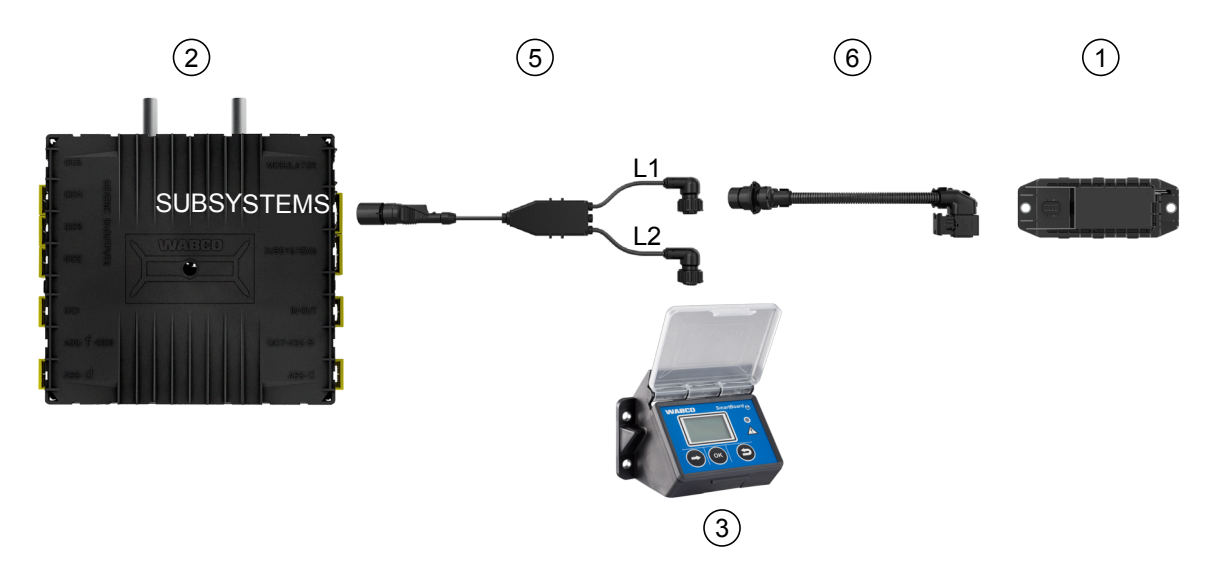

| Poziție | Denumire                                          | Număr reper                                                                                                    |
|---------|---------------------------------------------------|----------------------------------------------------------------------------------------------------|
| 1       | Unitatea electronică de comandă (ECU)<br>OptiLink | 446 290 700 0                                                                                                    |
| 2       | Modulator TEBS E                                  | <ul><li>480 102 03X 0 (Modulator Standard)</li><li>480 102 06X 0 (Modulator Premium)</li><li>480 102 08X 0 (Modulator Multi-Voltage)</li></ul> |
| 3       | SmartBoard                                        | 446 192 11X 0                                                                                                    |
| 4       | Cablu cu conector                                 | 449 927 XXX 0<br>Desen ofertă: <u>http://www.wabco.info/i/1329</u>                                                                             |
| 5       | Cablu pentru SmartBoard și OptiLink               | 449 916 XXX 0<br>Cablul este disponibil cu diferite lungimi (L1, L2).<br>Desen ofertă: <u>http://www.wabco.info/i/1326</u>                     |
| 6       | Cablu adaptor                                     | 894 600 001 2                                                                                                    |

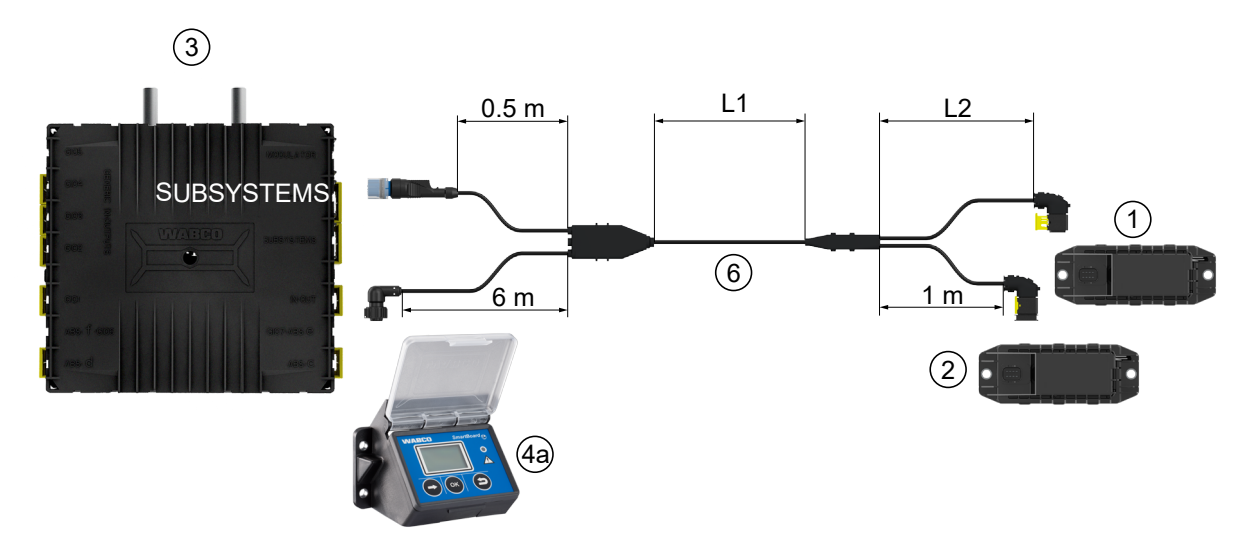

Posibilitatea 3: Conectare la modulatorul TEBS E prin intermediul SUBSISTEMULUI

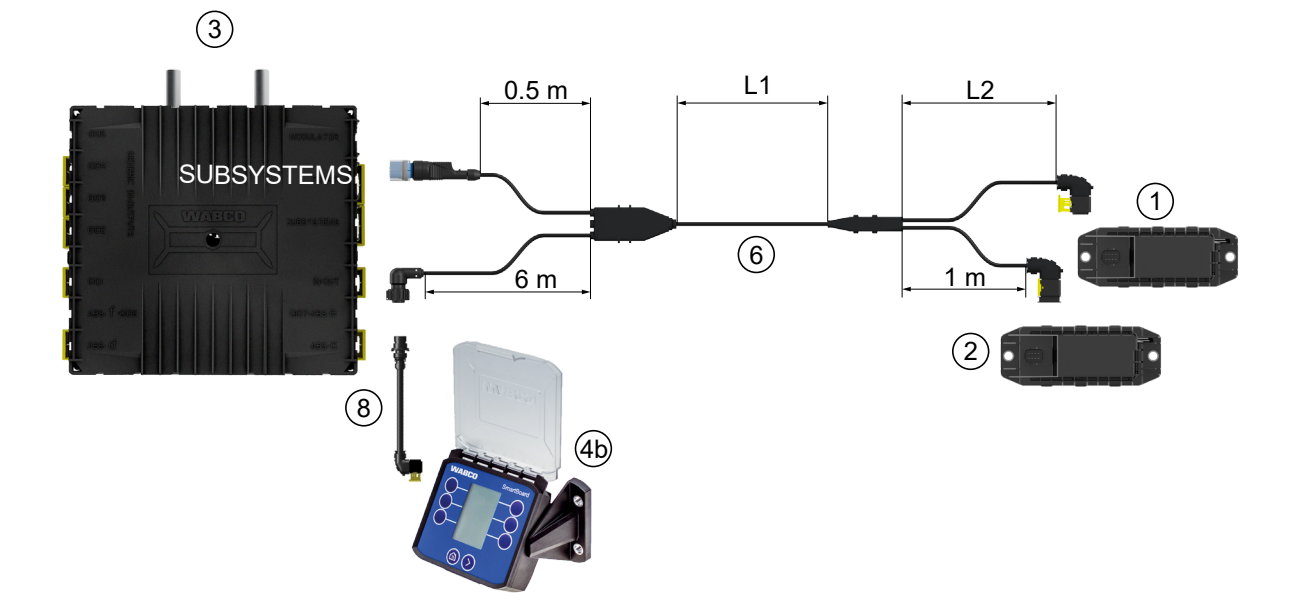

### Posibilitatea 4: Conectare la modulatorul TEBS E prin intermediul SUBSISTEMULUI

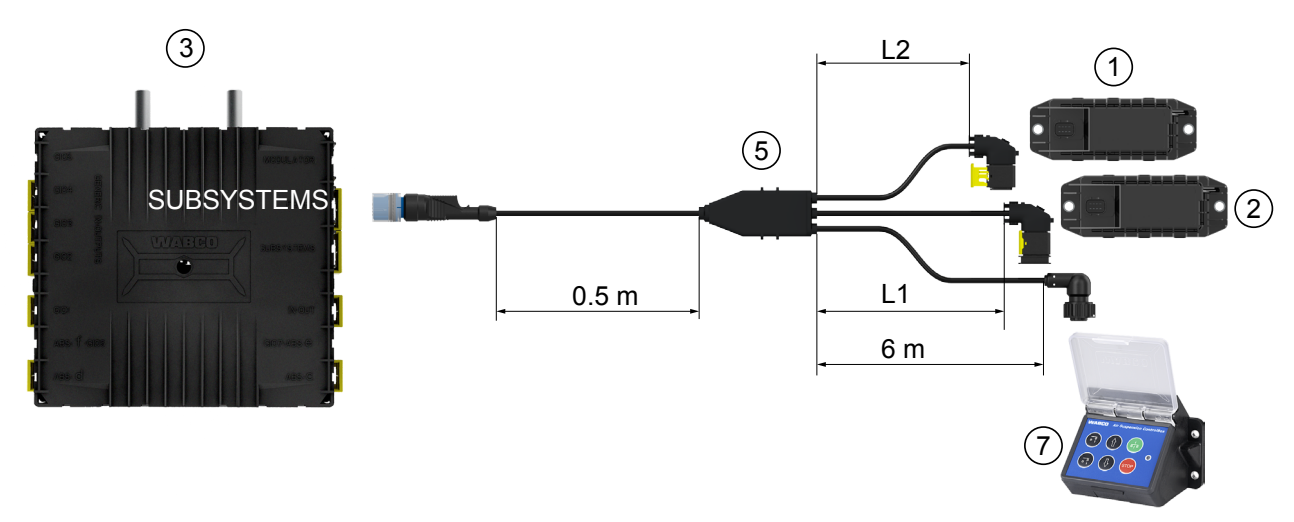

| Poziție | Denumire                                                                                                    | Număr reper                                                                                                    |
|---------|----------------------------------------------------------------------------------------------------|----------------------------------------------------------------------------------------------------|
| 1       | Unitatea electronică de comandă<br>(ECU) OptiLink                                                                                                    | 446 290 700 0                                                                                                    |
| 2       | Unitatea electronică de comandă<br>(ECU) OptiTire                                                                                                    | 446 220 100 0                                                                                                    |
| 3       | Modulator TEBS E                                                                                                    | <ul><li>480 102 03X 0 (Modulator Standard)</li><li>480 102 06X 0 (Modulator Premium)</li><li>480 102 08X 0 (Modulator Multi-Voltage)</li></ul> |
| 4a      | SmartBoard                                                                                                    | 446 192 11X 0                                                                                                    |
| 4b      | SmartBoard                                                                                                    | 446 192 21X 0                                                                                                    |
| 5       | Cablul (conectează unitatea<br>electronică de comandă (ECU)<br>OptiLink, unitatea electronică de<br>comandă (ECU) OptiTire și panoul<br>de comandă ECAS cu modulatorul<br>TEBS E) | 449 944 XXX 0<br>Cablul este disponibil cu diferite lungimi (L1, L2).<br>Desen ofertă: <u>http://www.wabco.info/i/1327</u>                     |
| 6       | Cablul (conectează unitatea<br>electronică de comandă (ECU)<br>OptiLink, unitatea electronică<br>de comandă (ECU) OptiTire și<br>SmartBoard cu modulatorul TEBS E)                | 449 934 XXX 0<br>Cablul este disponibil cu diferite lungimi (L1, L2).<br>Desen ofertă: <u>http://www.wabco.info/i/1328</u>                     |
| 7       | Panou de comandă ECAS                                                                                                    | 446 156 023 0                                                                                                    |
| 8       | Cablu adaptor                                                                                                    | 894 600 074 2                                                                                                    |

# 8 Darea în folosință

### 8.1 Hardware de diagnoză

Pentru diagnoză aveți nevoie de următorul hardware de diagnoză:

# Opțiunea 1 – Diagnoză conform ISO 11992 (CAN 24 V); prin intermediul conexiunii CAN cu 7 pini a ISO 7638

| Condiție preliminară                                          | Hardware de diagnoză                                                                 |                                                                        |  |  |  |
|---------------------------------------------------------------|--------------------------------------------------------------------------------------|------------------------------------------------------------------------|--|--|--|
| Adaptor de separare ISO 7638<br>cu priză CAN<br>446 300 360 0 | Interfață de diagnoză (DI-2)<br>cu port USB (pentru racordul la PC)<br>446 301 030 0 | Cablu de diagnoză CAN<br>446 300 361 0 (5 m) /<br>446 300 362 0 (20 m) |  |  |  |
|                                                               | » wasco *                                                                            |                                                                        |  |  |  |

### Opțiunea 2 – Diagnoză conform ISO 11898 (CAN 5 V); printr-o conexiune externă de diagnoză

| Condiție preliminară                                                                                   | Hardware de diagnoză                                                                 |                                        |  |  |  |
|----------------------------------------------------------------------------------------------------|--------------------------------------------------------------------------------------|----------------------------------------|--|--|--|
| Priza de diagnoză externă<br>cu capac galben<br>Numai modulatoare TEBS E<br>(Premium)<br>449 611 XXX 0 | Interfață de diagnoză (DI-2)<br>cu port USB (pentru racordul la PC)<br>446 301 030 0 | Cablu de diagnoză CAN<br>446 300 348 0 |  |  |  |
|                                                                                                    | " WARCO "                                                                            |                                        |  |  |  |

 Conectați interfața de diagnoză cu conexiunea centrală de diagnoză la autovehicul și la PC-ul de diagnoză.

# Darea în folosință

### 8.2 Software de diagnoză

### 8.2.1 Comandare și descărcare

Software-ul de diagnoză Trailer EBS E trebuie să aibă cel puțin versiunea 5.10.

### Autentificarea în myWABCO

Accesați pe internet pagina web myWABCO: <u>http://www.wabco.info/i/1367</u>

Ajutor pentru înregistrare obțineți prin accesarea butonului Instrucțiuni pas cu pas.

- În cazul în care aveți deja abonament la software-ul de diagnoză, puteți descărca software-ul dorit prin intermediul link-ului Descărcare software de diagnoză.
- În cazul în care nu aveți abonament la software-ul de diagnoză, faceți clic pe link-ul Comandare software de diagnoză.

Dacă aveți întrebări, adresați-vă persoanei dvs. de contact de la firma WABCO.

Instalați software-ul de diagnoză TEBS E pe un PC.

### 8.2.2 Instruire

Anumite funcții sunt protejate în diagnoză. Puteți activa aceste funcții cu un cod PIN. Codul PIN îl primiți după finalizarea cu succes a instruirii TEBS E.

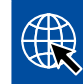

### Instruire TEBS E

Pentru mai multe informații, vizitați pagina noastră web: <u>http://www.wabco.info/i/1368</u> Dacă aveți întrebări, adresați-vă persoanei dvs. de contact de la firma WABCO.

### 8.2.3 Parametrizare

- 1. Porniți software-ul de diagnoză TEBS E.
- Instalați firmware-ul actual pentru EBS și pentru modulul electronic de extindere. Vezi capitolul "8.3 Software aplicație", pagina 23.
- 3. Faceți clic pe Sistem => Parametri.

F)

1)

| uncții standard                         |                           |                             |                      |
|-----------------------------------------|---------------------------|-----------------------------|----------------------|
| Întrerupător de viteză1 (ISS1)          | OptiLink                  |                             |                      |
| Întrerupător de viteză2 (ISS2)          | SSID                      | Wabco_TEBS_E                | _OptiLink_6006830500 |
| Indicator de uzură (LWI)                | Canal                     | 6 (recomandat)              |                      |
| Diagnoză / Sistem telematic GIO5 (DIAG) |                           |                             |                      |
| Alimentare lampă frână (24N)            | Putere de transmisie WLAN | Putere maximă de transmisie |                      |
| heietomo                                | Parolă rețea              |                             |                      |
| OptiTize (IVTM)                         |                           |                             | nenerare             |
| Teleromandă (RCLI)                      | Parola date trailer       | 1                           | growth 010           |
| Terminal de deservire (RCB)             |                           |                             |                      |
| SmartRoard (CR)                         |                           |                             |                      |
| Gistern televistic (70)                 |                           |                             |                      |
| Sistem telematic (15)                   |                           |                             |                      |
| modul electronic de exondere (ELEX)     |                           |                             |                      |
| Optilink (OLnk)                         |                           |                             |                      |
| Parametri funcții de frânare:           |                           |                             |                      |
| Ascundere                               |                           |                             |                      |
|                                         |                           |                             |                      |
| 'arametri tuncții generale:             |                           |                             |                      |
| Ascundere                               |                           |                             |                      |
| Parametru module de funcții             |                           |                             |                      |
| Ascundere                               |                           |                             |                      |
|                                         |                           |                             |                      |
|                                         |                           |                             |                      |

Activarea și setarea funcției are loc prin intermediul tab-ului (4) Funcții standard:

Subsisteme: Asigurați-vă că este bifată căsuța din fața OptiLink (OLnk).

*SSID*: Aici puteți introduce denumirea vehiculului utilitar în care este montat OptiLink. În cazul în care a fost detectată unitatea electronică de comandă (ECU) OptiLink, este afișat numărul de serie al modulatorului în spatele câmpului de căutare.

*Putere de transmisie WLAN:* Aici aveți posibilitatea de a alege între puterea maximă de transmisie și o putere de transmisie mai redusă.

În cazul unei puteri de transmisie WLAN mai reduse, poate fi afectată recepția în cabina șoferului.

Conform legislației actuale, în anumite țări trebuie redusă puterea de transmisie WLAN. Înainte de darea în folosință, vă rugăm să vă informați cu privire la legislația actuală care reglementează utilizarea OptiLink și să adaptați corespunzător această setare.

Pentru a evita cât mai mult defecțiunile, ar trebui folosit un canal recomandat.

*Parolă rețea:* Începând cu versiunea 5.5 a software-ului de diagnoză TEBS E, este alocată o parolă generică: 12345678

Se recomandă modificarea parolei.

Transmiteți parola de rețea numai persoanelor de încredere și asigurați-vă că terții nu au acces la aceasta.

*Parolă date trailer*: Introduceți aici o parolă sau generați una apăsând butonul *generare*. Aici poate fi alocată o parolă, cu care se securizează accesul la datele din trailerul EBS.

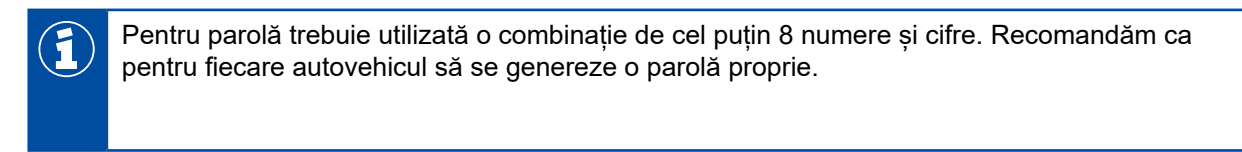

Setările care au fost efectuate în software-ul de diagnoză TEBS E sunt salvate în modulatorul TEBS E.

### 8.2.4 Descrierea configurației OptiLink

- Faceți clic pe Diagnoză => Imprimare => Imprimare setări OptiLink.

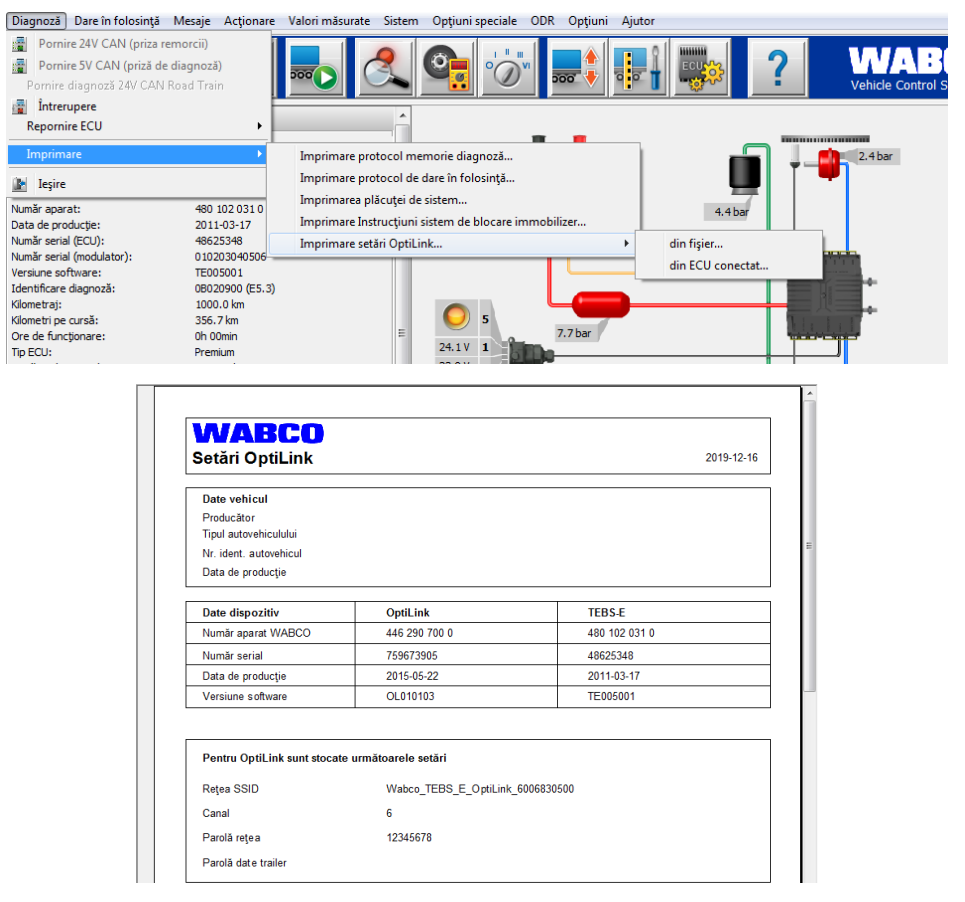

# 8.3 Software aplicație

Aplicația corespunzătoare (App) pentru smartphone-ul dvs. este disponibilă în Google Play Store sau în App Store (Apple):

Software aplicație: minim versiunea 1.02 Software Trailer EBS: începând de la TE005106 Software modul electronic de extindere: EX010409 Fișierele necesare sunt anexate diagnozei actuale.

### Probleme și măsuri de remediere

### 8.4 Verificarea dării în folosință corespunzătoare

### Condițiipreliminare

- Dispozitiv final mobil (Smartphone):
  - Sistem de operare Android OS începând cu versiunea 4.1 (Jelly Bean)
  - Sistem de operare iOS începând cu versiunea 11
- Fără conexiune de diagnoză activă cu Trailer EBS

### Descărcați descrierea aplicației (manualul de utilizare OptiLink) accesând următorul link și citiți-o cu atenție: <u>http://www.wabco.info/i/1300</u>

- Descărcați aplicația din Google Play Store sau App Store (Apple).
- 1. Instalați aplicația.

T

- 2. Cuplați contactul.
- 3. Porniți aplicația de pe dispozitivul dumneavoastră mobil.
- 4. Conectați aplicația cu autovehiculul în modul descris în manualul de utilizare OptiLink.
- 5. Imediat ce aplicația semnalează o conexiune reușită cu autovehiculul, puteți utiliza funcțiile remorcii prin intermediul aplicației.

# 9 Probleme și măsuri de remediere

| Problemă                                                                 | Măsuri de remediere                                                                                                    |
|--------------------------------------------------------------------------|----------------------------------------------------------------------------------------------------|
| Dispozitivul nu transmite.                                               | <ul> <li>Verificați setările WLAN ale telefonului dvs. și dacă<br/>numele rețelei care are cuvântul cheie "OptiLink"<br/>corespunde cu cel afișat în diagnoză.</li> </ul>                                                   |
|                                                                          | <ul> <li>Verificați dacă dispozitivul este conectat la modulator.</li> </ul>                                                                                                    |
| Recepție slabă sau lipsă recepție în cabina șoferului.                   | <ul> <li>Montați unitatea electronică de comandă (ECU)</li> <li>OptiLink mai aproape, în direcția cabinei șoferului.</li> <li>Asigurați-vă că nu există surse radio perturbatoare care pot afecta transmisia.</li> </ul>    |
| Recepție slabă sau lipsă recepție pe partea opusă<br>locului de montare. | <ul> <li>Utilizați cornierul de fixare WABCO (număr reper:<br/>446 220 000 4) pentru a monta unitatea electronică<br/>de comandă (ECU) direct la traversă. Astfel se<br/>îmbunătățește recepția pe partea opusă.</li> </ul> |

# Filiale WABCO

# 10 Filiale WABCO

|          | WABCO Headquarters, Giacomettistrasse 1, 3006 Bern 31, Switzerland, Tel.: +32-2663 98 00                                                                          |    |                                                                                                    |   |                                                                                                    |
|----------|----------------------------------------------------------------------------------------------------|----|----------------------------------------------------------------------------------------------------|---|----------------------------------------------------------------------------------------------------|
|          | WABCO Europe BVBA<br>Chaussée de la Hulpe 166<br>1170 Brüssel<br>Belgia<br>Tel.: +32 2 663 9800<br>Fax: +32 2 663 9896                                            |    | WABCO Belgium BVBA/<br>'t Hofveld 6 B1-3<br>1702 Groot-Bijgaarden<br>Belgia<br>Tel.: +32 2 481 09 00                                                                                                |   | WABCO Austria GesmbH<br>Rappachgasse 42<br>1110 Viena<br>Austria<br>Tel.: +43 1 680 700                                                                                              |
|          | WABCO GmbH<br>Am Lindener Hafen 21<br>30453 Hannover<br>Germania<br>Tel.: +49 511 9220                                                                            |    | WABCO GmbH<br>Gartenstraße 1<br>31028 Gronau<br>Germania<br>Tel.: +49 511 922 3000                                                                                                    |   | WABCO Radbremsen GmbH<br>Bärlochweg 25<br>68229 Mannheim<br>Germania<br>Tel.: +49 621 48310                                                                                          |
|          | WABCO brzdy k vozidlům<br>spol. s r.o.<br>Sourcing & Purchasing Office<br>U Trezorky 921/2<br>Prague 5 Jinonice<br>158 00 Prag<br>Cehia<br>Tel.: +420 226 207 010 |    | WABCO brzdy k vozidlům<br>spol. s r.o.<br>Pražákova 1008/69, Štýřice,<br>639 00 Brno<br>Cehia<br>Tel.: +420 543 428 800                                                                             |   | WABCO Automotive BV<br>Rhijnspoor 263<br>Capelle aan den IJssel<br>(Rotterdam) 2901 LB<br>Olanda<br>Tel.: +31 10 288 86 00                                                           |
| •••      | WABCO (Schweiz) GmbH<br>Morgenstrasse 136<br>Bern 3018<br>Elveția<br>Tel.: +41 31 997 41 41                                                                       | C* | WABCO International<br>Sourcing & Purchasing Office<br>Harmandere Mh. Dedepasa<br>Cd. 24<br>Atlas Park B/5 Pendik,<br>34912 Istanbul<br>Turcia<br>Tel.: +90 216 688 81 72<br>Fax: +90 216 688 38 26 | C | WABCO Sales Office<br>Halide Edip Adivar Mh.<br>Ciftecevizler Deresi Sok. 2/2<br>Akin Plaza, Sisli,<br>34382 Istanbul<br>Turcia<br>Tel.: +90 212 314 20 00<br>Fax: +90 212 314 20 01 |
|          | WABCO France<br>Carre Hausmann<br>1 cours de la Gondoire<br>77600 Jossigny<br>Franța<br>Tel.: +33 1 87 21 13 12                                                   |    | WABCO Automotive Italia<br>S.r.L.<br>Studio Tributario e Societario,<br>Galleria San Federico<br>54 Torino, 10121<br>Italia<br>Tel.: +39 011 4010 411                                               |   | WABCO Polska Sp. z o.o.<br>ul. Ostrowskiego 34<br>53-238 Wroclaw<br>Polonia<br>Tel.: +48 71 78 21 888                                                                                |
| <u>£</u> | WABCO España S. L. U.<br>Av de Castilla 33<br>San Fernando de Henares<br>Madrid 28830<br>Spania<br>Tel.: +34 91 675 11 00                                         | +  | WABCO Automotive AB<br>Drakegatan 10, Box 188<br>SE 401 23 Gothenburg<br>Suedia<br>Tel.: +46 31 57 88 00                                                                                            |   | WABCO Automotive U.K. Ltd<br>Unit A1 Grange Valley<br>Grange Valley Road, Batley,<br>W Yorkshire,<br>Anglia, WF17 6GH<br>Tel.: +44 (0)1924 595 400                                   |

# Filiale WABCO

|    | WABCO Australia Pty Ltd<br>Unit 3, 8 Anzed Court<br>Mulgrave, Victoria 3170<br>Australia<br>Tel.: +61 3 8541 7000<br>Linie de asistență:<br>1300-4-WABCO                                                         | <b></b> | WABCO do Brasil Indústria e<br>Comércio De Freios Ltda<br>Rodovia Anhanguera, km 106<br>CEP 13180-901<br>Sumaré-SP<br>Brazilia<br>Tel.: +55 19 2117 4600<br>Tel.Y: +55 19 2117 5800 | *1               | WABCO Hong Kong Limited<br>14/F Lee Fund Centre<br>31 Wong Chuk Hang Road<br>Hong Kong<br>China<br>Tel.: +852 2594 9746                                                                                       |
|----|----------------------------------------------------------------------------------------------------|---------|----------------------------------------------------------------------------------------------------|------------------|----------------------------------------------------------------------------------------------------|
| *) | Asia Pacific Headquarters,<br>WABCO (Shanghai) Mgmt<br>Co. Ltd<br>29F & 30F, Building B, New<br>Caohejing Intl Bus. Center<br>391 Guiping Rd, Xuhui Dist.<br>Shanghai 200233,<br>China<br>Tel.: +86 21 3338 2000 | *1      | WABCO (China) Co. Ltd. Jinan<br>Shandong WABCO<br>Automotive Products Co. Ltd.<br>1001 Shiji Av,<br>Jinan Indust. Zone,<br>Shandong 250104<br>China<br>Tel.: +86 531 6232 8800      | *1               | WABCO (China) Co. Ltd<br>No. 917 Weihe Road,<br>Economic & Tech. Dev. Zone<br>Qingdao 266510<br>China<br>Tel.: +86 532 8686 1000                                                                              |
| *  | WABCO (China) Co. Ltd<br>Guangdong WABCO FUHUA<br>Automobile Brake System<br>Co. Ltd.<br>Building E, No. 1 North,<br>Santai Av, Taishan City<br>Guangdong 529200<br>China<br>Tel.: +86 750 5966 123              | *)      | Shanghai G7 WABCO IOT<br>Technology Co. Ltd<br>Room 503,Liguo Building,<br>No. 255 Wubao Road,<br>Minhang Dist.<br>Shanghai 201100<br>China<br>Tel.: 021-64058562/826               | *)               | China-US RH Sheppard<br>Hubei Steering Systems<br>Co. Ltd<br>No. 18, Jingui Road,<br>Xianning City<br>Hubei 437000<br>China                                                                                   |
| ۲  | WABCO India Limited<br>Plot No. 3 (SP), III Main Road<br>Ambattur Industrial Estate<br>Chennai 600 058<br>India<br>Tel.: +91 44 42242000                                                                         |         | WABCO Japan Inc<br>Gate City Ohsaki W. Tower 2F,<br>1-11-1, Osaki,<br>Shinagawa-ku,<br>Tokyo 141-0032<br>Japonia<br>Tel.: +81 3 5435 5711                                           | <b>#●</b> *<br>* | WABCO Korea Ltd<br>23, Cheongbuksandan-ro,<br>Cheongbuk-eup<br>Pyongtaek-si<br>Gyeonggi-do, 17792<br>Coreea<br>Tel.: +82 31 680 3707                                                                          |
| Ċ  | WABCO Asia Private Ltd<br>25 International Business<br>Park<br>#03-68/69 German Centre<br>609916<br>Singapore<br>Tel.: +65 6562 9119                                                                             |         | WABCO Automotive SA<br>10 Sunrock Close<br>Sunnyrock Ext 2,<br>Germison 1401<br>PO Box 4590, Edenvale 1610<br>Africa de Sud<br>Tel.: +27 11 450 2052                                |                  | WABCO Middle East and<br>Africa FZCO Vehicle Control<br>System<br>DWC Business Park,<br>Building A3, Room NO: 115,<br>PO Box 61231,<br>Dubai<br>Emiratele Arabe Unite<br>E-mail:<br>info.dubai@wabco-auto.com |

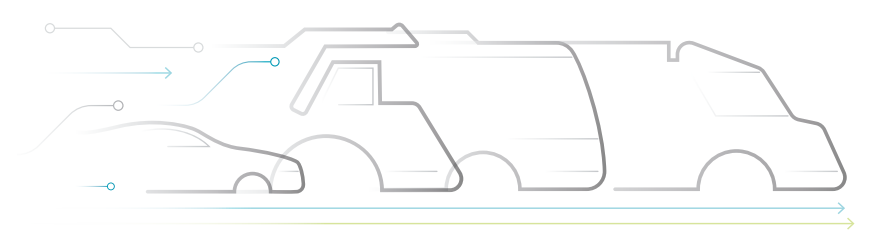

AUTONOMOUS CONNECTED ELECTRIC

### **Despre WABCO**

WABCO (NYSE: WBC) este furnizor lider la nivel international al sistemelor de reglare a frânei al altor tehnologii moderne pentru îmbunătățirea siguranței, a eficientei si a conectării în retea a vehiculelor utilitare. Înfiintată de aproximativ 150 de ani cu denumirea Westinghouse Air Brake Company, WABCO s-a dedicat, fidel motto-ului "Mobilizing Vehicle Intelligence", în mod sustenabil pentru un viitor autonom, interconectat si electric al industriei vehiculelor utilitare. WABCO promovează dezvoltarea inovațiilor de stabilire a tendintelor, cu obiectivul de a pune pietrele de temelie tehnologice importante în domeniul mobilității autonome și își folosește competențele cuprinzătoare în acest scop,

pentru a integra sisteme complexe de comandă și sigure împotriva defectării, care sunt necesare pentru o reglare eficientă si sigură a dinamicii de deplasare în orice etapă a utilizării vehiculului, pe autostradă, în oraș și în depozit. Producători lideri la nivel internațional de autocamioane, autobuze și remorci au încredere în tehnologiile de vârf WABCO. Fiind guvernată de viziunea unui condus fără accidente și soluții de transport ecologice, compania WABCO este un lider si în ceea ce priveste dezvoltarea sistemelor moderne de management al flotei, pentru creșterea eficienței flotelor de vehicule utilitare. În anul 2018, WABCO a obținut o cifră de afaceri de peste 3,8 miliarde de dolari. Compania are peste 16.000 de angajati în 40 de tări. Informații suplimentare găsiți la www.wabco-auto.com

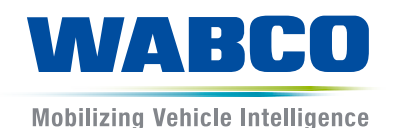